# LINKED CLONE VIRTUAL MACHINES

( )

m. C. . ?

VirtualBox edition

#### PRECOPIED

✤ The reference machines have already been copied to d:\<folder>

✤ The reference is read-only, so it's in a known-good state

305

#### DEFAULT PATH

Make a folder under the
 D-drive to hold your virtual
 machines

S.C. 3

- ✤ Start VirtualBox
- ✤ Set the path in VirtualBox

|            | General<br>Input    | General                                                                                                    |
|------------|---------------------|----------------------------------------------------------------------------------------------------|
| 9          | Update              | Default Machine Folder: D:\nkk                                                                                                  |
| 9<br>7     | Language<br>Network | VRDP Authentication Library: 🖾 VBoxAuth                                                                                         |
| $\diamond$ | Extensions          |                                                                                                    |
| ~          |                     | Select a settings category from the list on the left-hand side and move the mouse over a settings item to get more information. |
|            |                     | OK Cancel Help                                                                                                    |

Cur) IT

## CLONING PROCESS

- ✤ 1) Add the reference machine to VirtualBox
  - Machine->Add, locate the VM you want on the D-drive
- ✤ 2) Choose the 'Snapshots' tab from the reference VM
- ✤ 3) Clone the reference VM by right-clicking on the snapshot
  - Snapshot, NOT 'Current state'
  - (Picture on the next slide)

## 1000 WORDS

620

alin ali in

N

R.C. J.

Ś

| File Machine Help   | rt                                                                     | 0                                                                                                  | Details 💿 Snapsho                                          | ots (1) |
|---------------------|------------------------------------------------------------------------|----------------------------------------------------------------------------------------------------|------------------------------------------------------------|---------|
| Win10-EDU-1607 (Cl. | )<br>(a)<br>(b)<br>(c)<br>(c)<br>(c)<br>(c)<br>(c)<br>(c)<br>(c)<br>(c | <ul> <li>Restore Snapshot</li> <li>Delete Snapshot</li> <li>Show Details</li> <li>Clone</li> </ul> | Ctrl+Shift+R<br>Ctrl+Shift+D<br>Ctrl+Space<br>Ctrl+Shift+C |         |
|                     |                                                                        |                                                                                                    |                                                            |         |

### CLONING

✤ Give the machine a name

Q.C. 9

- And check 'Reinitialize the MAC address of all network cards'
- Choose 'Linked clone'
- ✤ Done. You can start your VM now.
  - If you won't be making more clones, you can remove the reference machine from the VirtualBox machine listing